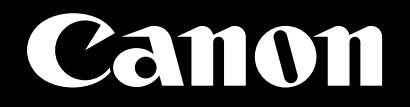

# **EOS C500** 外部レコーダー設定ガイド

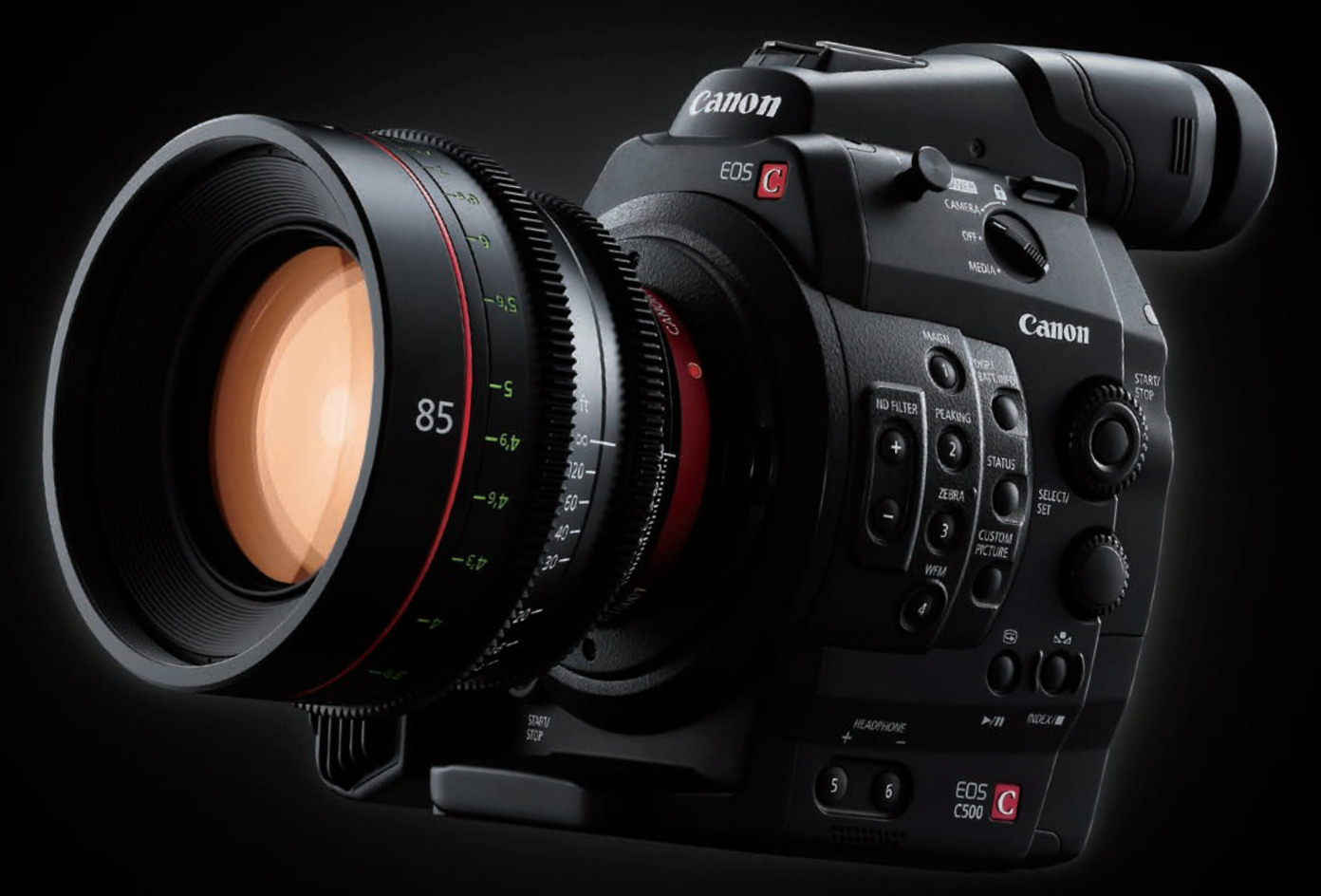

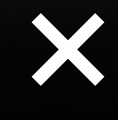

# AJA Video Systems#±

# EOS C500側の準備、設定

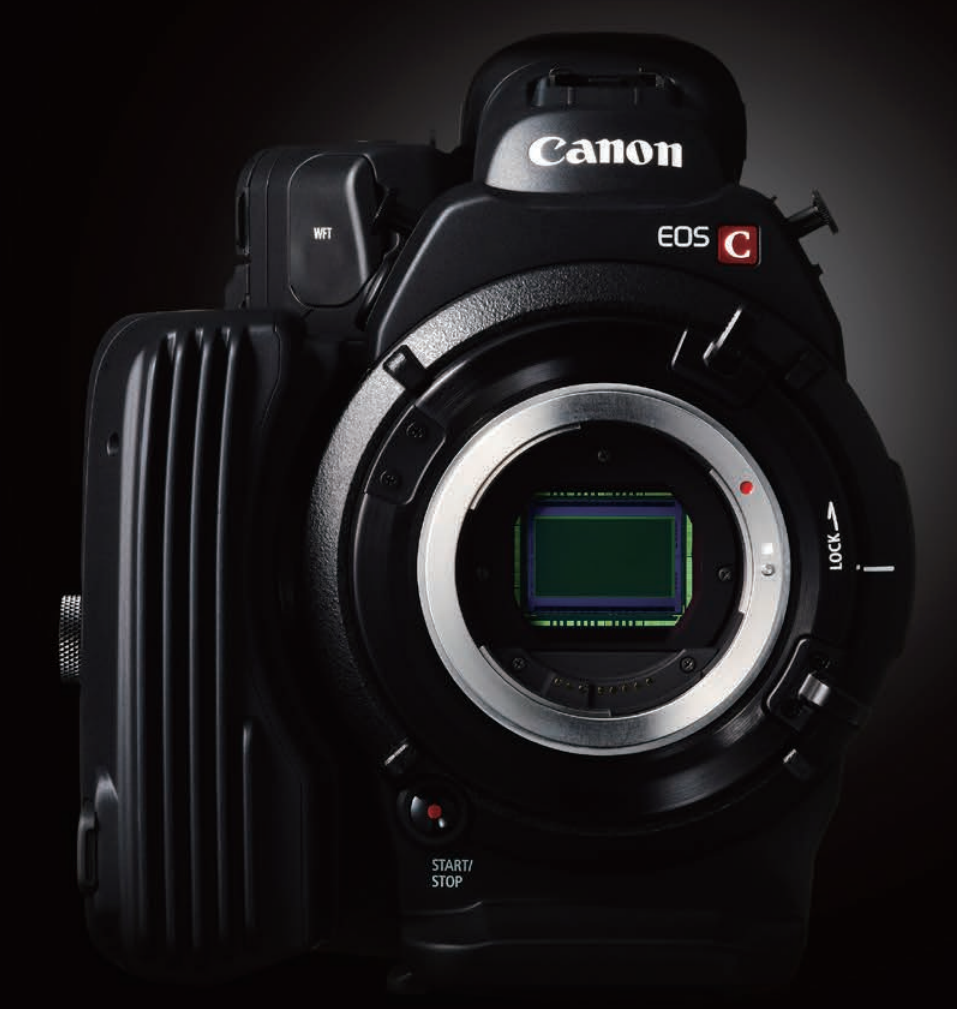

# **EOS** C500

# EOS C500 1

# ■EOS C500側の準備、設定

EOS C500は、コンパクトフラッシュカードをカメラ本体に挿入して収録することができますが、 そのほかにカメラ本体後部にある3G-SDI端子を利用することで、より高品質の画像データが 記録可能です。

#### 〈3G-SDI出力とコンパクトフラッシュカード記録との違い〉

コンパクトフラッシュカードでの収録の場合、フルHD(1920×1080)でのフレームレートは 29.97fpsが最高となります。そして記録されるデータは、MPEG-2 LONG GOP方式の圧縮 をおこなった4:2:2 8bitのデータです。

ー方、3G-SDI端子からは、EOS C500のセンサーが持つ性能を最大限に生かした4Kサイズの Cinema RAWデータや、2KサイズのRGB4:4:4 12bitなどの非圧縮画像データを出力する ことが可能です。そこに、EOS C500に対応した外付けレコーダーを接続することで、さらに 高品質な画像データを得ることができます。

#### 〈3G-SDIの出力フォーマット〉

EOS C500の3G-SDI端子からは、次のフォーマット信号が出力できます。

| ートするイメ                   |                                                                                                    |                                                                                                    |                                                                                                    |  |  |  |
|--------------------------|----------------------------------------------------------------------------------------------------|----------------------------------------------------------------------------------------------------|----------------------------------------------------------------------------------------------------|--|--|--|
| DCI解像度*1<br>1.896:1      | QFHD*2<br>16:9(1.778:1)                                                                                                    | スロー&ファーストモーション<br>フレームレート                                                                                                    |                                                                                                    |  |  |  |
| 4096×2160<br>10bit       | 3840×2160<br>10bit                                                                                                    | 1~60fps                                                                                                    |                                                                                                    |  |  |  |
| 4096×1080<br>10bit       | 3840×1080<br>10bit                                                                                                    | 1~120fps                                                                                                    |                                                                                                    |  |  |  |
| 2K DCI解像度*1<br>1.896:1   |                                                                                                    | スロー&ファーストモーション<br>フレームレート                                                                                                    | *1 ハリウッドの映画会社を中心に<br>デジタルシネマの標準化を目的に設立された<br>Digital Cinema Initiatives準拠の規格。                                                                                                    |  |  |  |
| 2048×1080<br>10bit/12bit | 1920×1080<br>10bit/12bit                                                                                                    | 1~60fps                                                                                                    | *2 Quad Full HDの略。フルハイビジョンである<br>1920x1080を縦横2倍にした、<br>が送根はご準持しまれの第6条 下合は400                                                                                                    |  |  |  |
| 2048×1080<br>10bit       | 1920×1080<br>10bit                                                                                                    | 1~120fps                                                                                                    | 放送規格に準拠した4K解像度。画角は16:9<br>*3 スローモーション撮影の設定を推奨。<br>4K Half Cinema RAWおよび                                                                                                    |  |  |  |
| -                        | 1920x1080 8bit<br>50Mbps MPEG2 Long GOP                                                                                                    | 1~30fps                                                                                                    | 2K YCC 3G-SDI出力は、<br>垂直方向の情報量が半分になるため、<br>画質が低下します。                                                                                                    |  |  |  |
|                          | <ul> <li>トするイメ</li> <li>DCI解像度*1         <ul> <li>1.896:1</li> <li>4096×2160             10bit</li> </ul> </li> <li>4096×1080         <ul> <li>10bit</li> </ul> </li> <li>DCI解像度*1         <ul> <li>1.896:1</li> </ul> </li> <li>DCI解像度*1         <ul> <li>1.896:1</li> </ul> </li> <li>DCI解像度*1         <ul> <li>1.896:1</li> </ul> </li> <li>DCI解像度*1             <ul> <li>1.896:1</li> </ul> </li> <li>DCIAS×1080         <ul> <li>10bit*12bit</li> <li>2048×1080             10bit</li> <li>10bit</li> </ul> </li> </ul> | ・トするイメージフォーマット           DCI解像度*1<br>1.896:1         QFHD*2<br>16:9(1.778:1)           4096×2160<br>10bit         3840×2160<br>10bit           4096×1080<br>10bit         3840×1080<br>10bit           DCI解像度*1<br>1.896:1         Full HD<br>16:9(1.778:1)           2048×1080<br>10bit/12bit         1920×1080<br>10bit/12bit           2048×1080<br>10bit         1920×1080<br>10bit           10bit         1920×1080<br>10bit           2048×1080<br>10bit         1920×1080<br>10bit | ートするイメージフォーマット           DCI解像度*1<br>1.896:1         OFHD*2<br>16:9(1.778:1)         スロー&ファーストモーション<br>フレームレート           4096×2160<br>10bit         3840×2160<br>10bit         1~60fps           4096×1080<br>10bit         3840×1080<br>10bit         1~120fps           DCI解像度*1<br>1.896:1         Full HD<br>16:9(1.778:1)         スロー&ファーストモーション<br>フレームレート           2048×1080<br>10bit/12bit         1920×1080<br>10bit/12bit         1~60fps           2048×1080<br>10bit         1920×1080<br>10bit         1~120fps           2048×1080<br>10bit         1920×1080<br>10bit         1~120fps           2048×1080<br>10bit         1920×1080<br>10bit         1~120fps |  |  |  |

いずれも、コンパクトフラッシュカードで得られる画像データとくらべ、より情報量が多くなります。 この出力を使って記録をするために、まずEOS C500本体の設定をおこないます。

#### 〈3G-SDI出力時の、EOS C500のカメラ設定〉

1 「MENU」ボタンを押し、メニューを表示させます。「4K/2K/MXF設定」を選択します。

B---min 4K/2K/MXF設定 × **M** システム周波数 59.94 Hz 4K (4096/3840) 2K (2048/1920) MXF MXF Outputリサイズ レターボックス 特殊記録

20057 min

STBY⇒

03:46:11:12 F

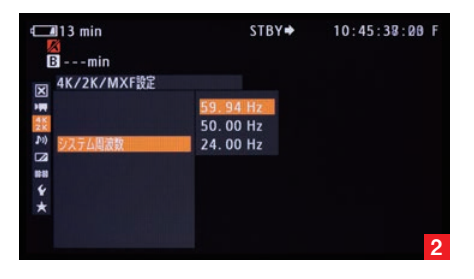

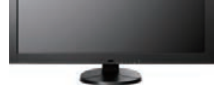

モニター出力端子 2系統

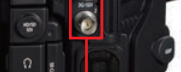

0

0

-

5

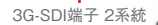

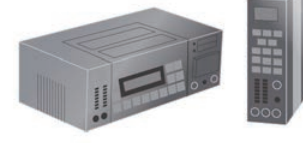

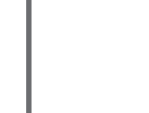

2 「システム周波数」設定は、日本国内で作品を仕上げる場合は、「59.94Hz」を選択します。

### EOS C500 2

3 「システム優先」を選択し、希望の画像サイズ(4Kもしくは2K)を選びます。ここで「4K」を 選択した場合は、4 へ進みます。「2K」を選択した場合は、8 へ進みます。

#### [4Kを選択した場合]

4 「システム優先」設定において「4K」を選んだとき、「4K(4096/3840)」を選択して、4Kの さらに詳細な設定(「モード」・「解像度」・「フレームレート」)をおこないます。

5 「モード」設定では、「RAW」と「HRAW」のいずれかを選択できます。「RAW」は画像の縦サイ ズが2160ピクセルのモードであり、「HRAW」は縦サイズが1080ピクセルのモードです。 「HRAW」モードは、「RAW」モードとくらべ縦解像度が半分となりますが、120fpsまでの高 フレームレート撮影が可能です。

この設定以後は、標準的な「RAW」を選択した場合をご説明します。

6 「RAW」モードを選択したとき、次の「解像度」設定では「4096×2160」もしくは 「3840×2160」のいずれかを選ぶことができます。「3840×2160」はQFHDもしくはウルト ラHDと言われる放送規格に準拠したサイズであり、縦横ともにフルHDの倍(面積では4倍)で、 アスペクト比が16:9となります。「4096×2160」は最も大きな画像サイズで、DCI規格のサイ ズとなります。ウルトラHDよりも横長のサイズであり、1.896:1というアスペクト比になります。

7 「フレームレート」設定では、「59.94P」「29.97P」「23.98P」の中から、撮影される作品に

[2Kを選択した場合]

最適なものを選択できます。

このあとの設定は、13へお進みください。

8 「システム優先」設定において「2K」を選んだときは、「2K (2048/1920)」を選択して、2K のさらに詳細な設定をおこないます。

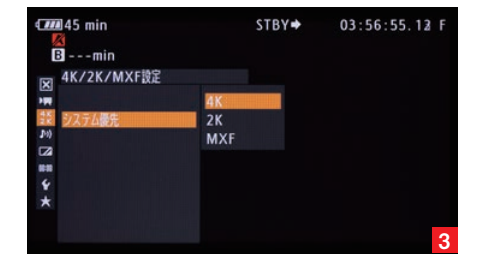

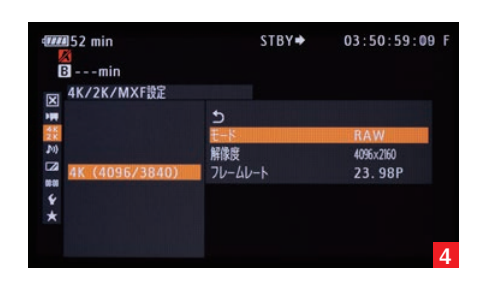

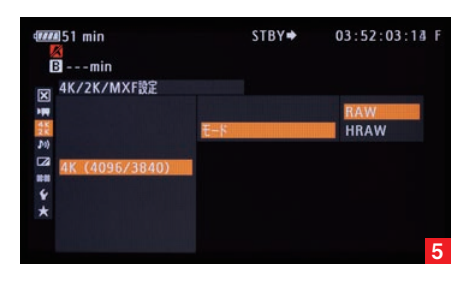

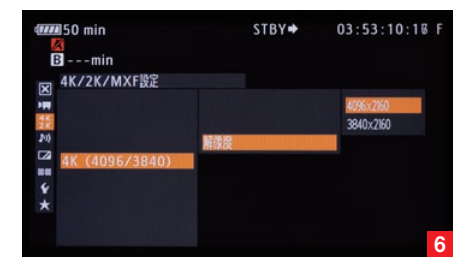

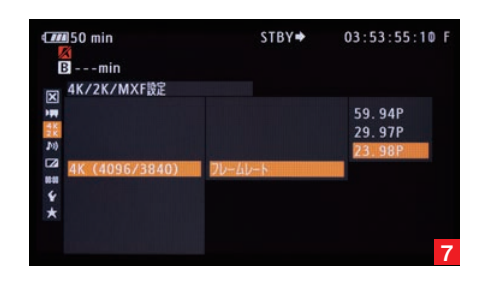

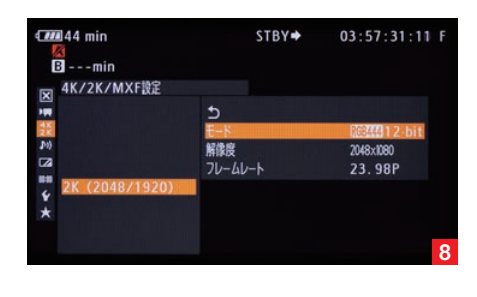

### EOS C500 3

9 「モード」設定では、「RGB444 12bit」「RGB444 10bit」「YCC422 10bit」のいずれ かを選択できます。「RGB444 10bit」は従来のデジタルシネマに使われてきたフォーマットと 同等のものであり、従来のワークフローを生かすことができます。「RGB444 12bit」は最も 高画質なモードです。「YCC422 10bit」は、色情報および解像度が少なくなりますが、 120fpsまでの高フレームレート撮影が可能となります。

10 「解像度」設定では、「2048×1080」もしくは「1920×1080」のいずれかを選択できます。 「1920×1080」は放送規格に準拠したフルHDサイズで、アスペクト比が16:9となります。 「2048×1080」はDCI規格のサイズであり、フルHDよりも横サイズが大きい、1.896:1と いうアスペクト比です。

11 「フレームレート」設定では、「59.94P」「29.97P」「23.98P」の中から、撮影される作品に 最適なものを選択できます。

12 外付けレコーダーの録画と停止をC500から制御する場合には、「4K/2K/MXF設定」 ページの「記録コマンド」設定で「入」を選択します。それにより、EOS C500の「START STOP」ボタンを使って外部レコーダーの録画制御が可能となります。

12前述の「解像度」設定において、DCI規格の画像サイズ(「4096×2160」もしくは 「2048×1080」)を選択したときに、コンパクトフラッシュカードを使ってプロキシファイルを同 時に記録する場合は、「4K/2K/MXF設定」のページにある「MXF Outputリサイズ」項目の設 定が必要になります。コンパクトフラッシュカードで記録される画像は、アスペクト比16:9の画像 ですが、DCI規格のアスペクト比は1.896:1です。そこで、この「MXF Outputリサイズ」項目に おいて、アスペクト比変換に関する設定をおこないます。この設定では「レターボックス」をおす すめします。それ以外の設定では、斜め線にジャギーが出ることがあります。

また、4K/2Kモードで3G-SDI端子に出力される映像とCFカードに記録される映像では、 内部の信号処理の違いによって画質が異なります。

#### これで、EOS C500側の設定は完了です。

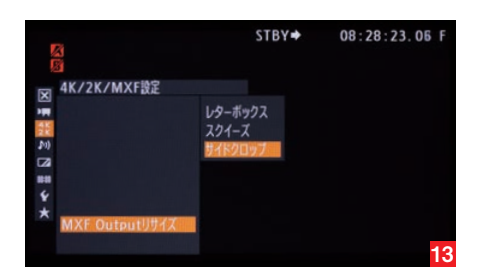

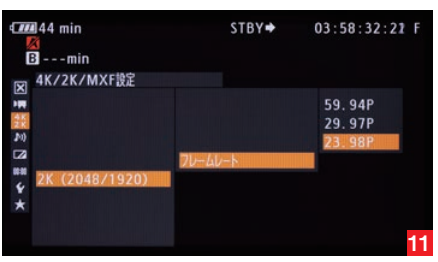

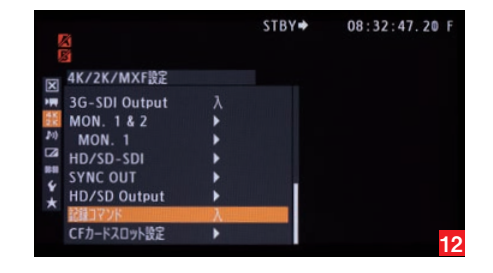

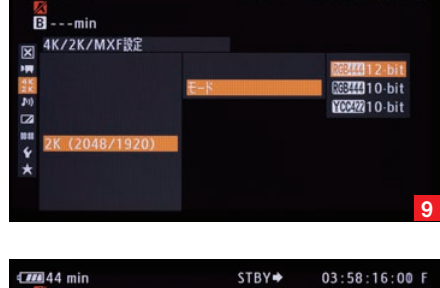

## 44 min

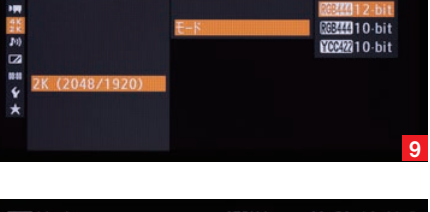

STBY 🕈

03:57:51:16 F

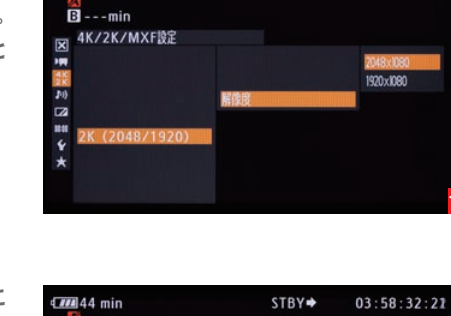

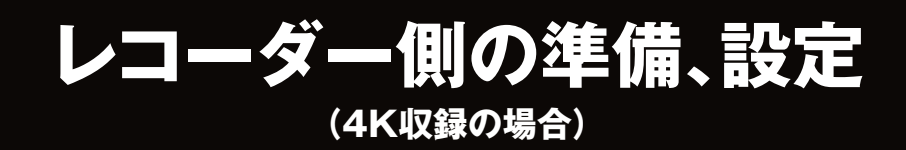

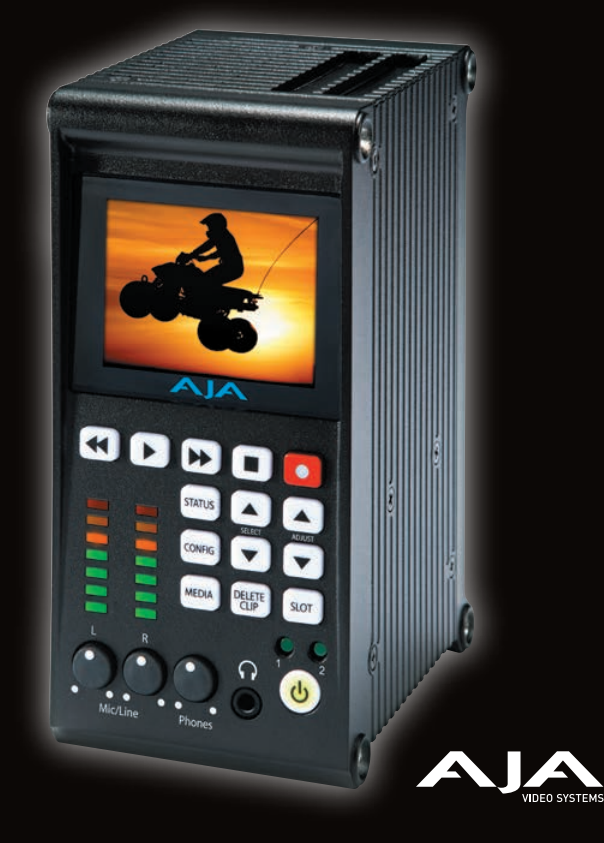

# AJA Video Systems社 Ki Pro Quad

# Ki Pro Quad **1**

# AJA Video Systems社 Ki Pro Quad

【ソリッドステートビデオレコーダー Ki Pro quad】 ●低価格でHD~4K収録を実現 ●コンパクト ●出力端子:Thunderbolt、USB3.0 ●リアルタイム現像 ●4K ProRes収録が可能※4K RAWはPC経由で外部ドライブに収録。

ProResレコーダーの代名詞的存在であるKi Proが、その手軽さや使い易さをそのままに、 さらに進化を遂げ4K対応となったのが、このKi Pro Quadです。

Ki Pro Quadは3G-SDIを使って、4K ProRes収録を実現しています。3G-SDI端子が入力 出力ともに各4つ備わっており、モニタアウトも可能です。記録メディアは専用のSSDパックを 使用し、本体上部にSSDパックを2枚挿入できるようになっています。

Ki Pro Quadには、画像表示とメニュー表示のための液晶モニターが前面に備わっており、その下部 には各種操作ボタンが取り付けられています。まず、撮影を開始する前にSSDパックを初期化します。 1「SLOT」ボタンを押して、初期化するSSDパックが挿入されているスロットを選択します。 「SLOT」ボタンの下部にあるLEDランプが、アクティブスロットを示しています。

 [MEDIA]ボタンを押し、記録メディア等に関する設定メニューを表示させます。「SELECT」の 上下ボタンを押すと、メニューのページが移行するので、「Format Media」のページを開き ます。そこで「ADJUST」の上ボタンを押すと「FORMAT」と確認されるので、「ADJUST」の 上ボタンを押します。次に初期化するSSDメディアのスロットを確認されるので、正しければ 「ADJUST」の上ボタンを2秒以上押し続けると、SSDパックのフォーマットを開始します。
 [Formatting progress]と表示されれば、フォーマットは完了です。

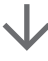

# $\checkmark$

次に、Ki Pro Quadの収録に関する設定をおこないます。

1 EOS C500の3G-SDI出力に関する設定を済ませ、Ki Pro Quadの3G-SDI入力に接続 します。まずは「CONFIG」ボタンを押し、設定メニューが表示されるので、「SELECT」の上下 ボタンで「Camera Data」のページを開きます。ここで「ADJUST」の上下ボタンを使い、 「Canon C500」に設定します。

2 さらに「SELECT」の上下ボタンでメニューのページを移動し、「Video Input」のページを 開きます。「ADJUST」の上下ボタンを使って入力信号を選びます。4K30Pで撮影される場合は、 「SDI 1 RAW」を選択します。

これで、EOS C500から送られてくる画像信号を判別し、各種設定を自動で行ないます。 99.1 Factory Resetを行わずに作業を進める場合は、以下の「CONFIG」メニュー内の関連 する項目も確認ください。

[1.4 InConvert None]

- [1.5 OutConvert None]
- [1.6 SDI OUT SDI1-4 RGB]

#### [1.8 SDI/HDMI Normal]

3 「MEDIA」ボタンを押し、「SELECT」の上下ボタンで「Encode Type」のページを開き ます。ここで、記録するQuickTimeファイルの圧縮コーデックを決めます。「ADJUST」の上 下ボタンでコーデックを選択してください。なお、メニュー上に「ProRes444」と表示される ものが、Ki Pro Quadでの最高品質となるProRes4444です。

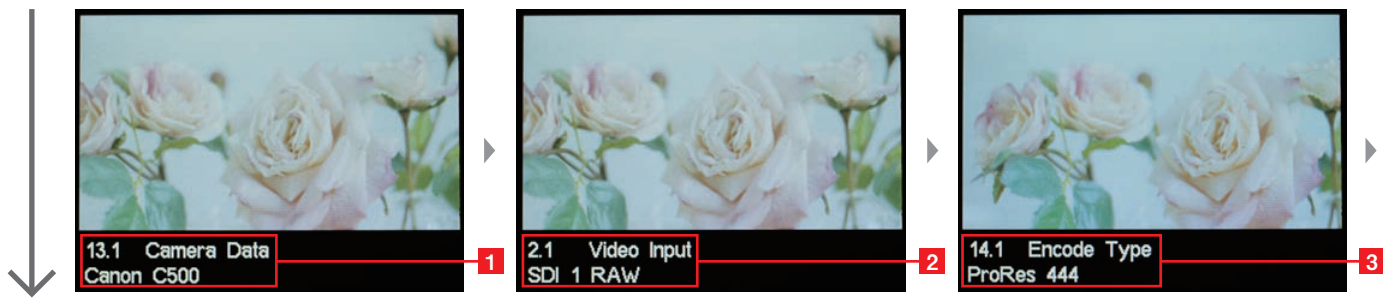

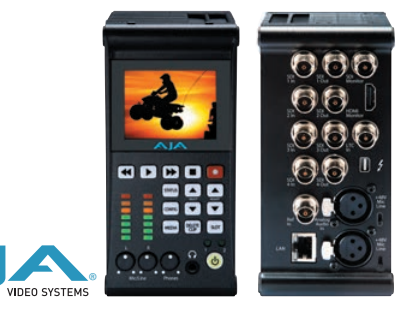

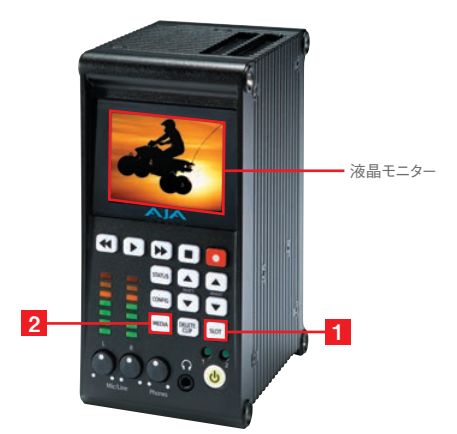

### Ki Pro Quad 2

4 Ki Pro Quadでは、1Dルックアップテーブル(LUT)を適用することができます。 「CONFIG」ボタンを押し、「SELECT」上下ボタンで「LUT Enable」を開きます。「ADJUST」 上下ボタンでルックアップテーブルの適用方法を選択します。「Off」は、ルックアップテーブルを 適用しませんので、記録・モニター出力ともにCanon-Logとなります。「Input」は、入力時に ルックアップテーブルを適用しますので、記録・モニター出力ともにルックアップテーブルが 適用された状態となります。「Output」では、出力時にルックアップテーブルを適用しますので、 記録はCanon-Logで、モニター出力のみがルックアップテーブルを適用した状態となります。 ※ルックアップテーブルは、Ki Pro Quadの初期状態ではインストールされていません。1Dルックアップテーブルのファイルを、イーサネットケーブルを 使ってPCからKi Pro Quadに転送することで、使用可能となります。

5 「STATUS」ボタンを押し、カメラのライブ画像と設定内容がこのように表示されれば、撮影を 開始できます。

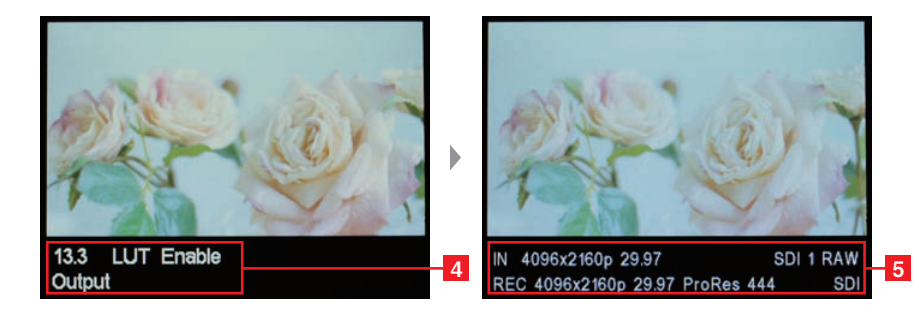

#### 以上で、Ki Pro Quadの設定は完了です。

なおKi Pro QuadのSSDパックを取り出すときは、必ずアンマウント処理をおこなってから 取り出すようにしてください。「SLOT」ボタンを押して、その下のアクティブスロットを示す LEDが消えれば、取り出すことができます。

取り出したSSDパックをSSDリーダーに差し込み、ThunderboltやUSB3.0でPCに接続 することにより、外部ドライブとしてPC上に表示されますので、通常のデータコピーと同様に、 記録されたQuickTimeファイルのコピーが行なえます。

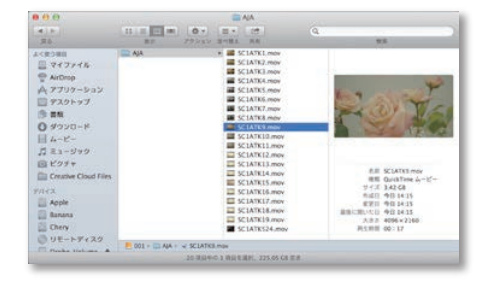

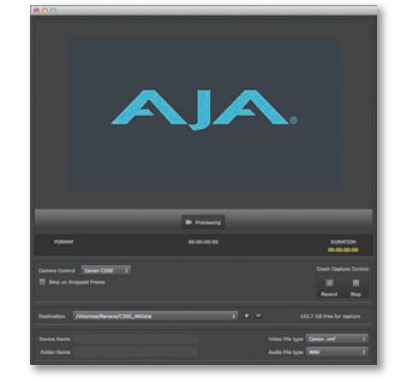

また、背面のThunderbolt端子をPCに接続することによって、EOS C500の4K CinemaRaw データを非圧縮で記録することも可能です。

AJAのWebサイト http://www.aja.com/en/products/ki-pro-quad/#support より、 Ki Pro Quad用のソフトウェアをダウンロードし、PCにインストールしてください。

Ki Pro QuadとPCを接続し、インストールされた「CamXchange」を立ち上げてください。 プレビュー画面にEOS C500からのライブ映像が表示されれば、接続完了です。

ただし、4K CinemaRawデータを非圧縮で記録するためには、400MB/second以上の 大変高速に書き込みのできるストレージが必要となりますので、ご注意ください。

## Ki Pro Quad 3

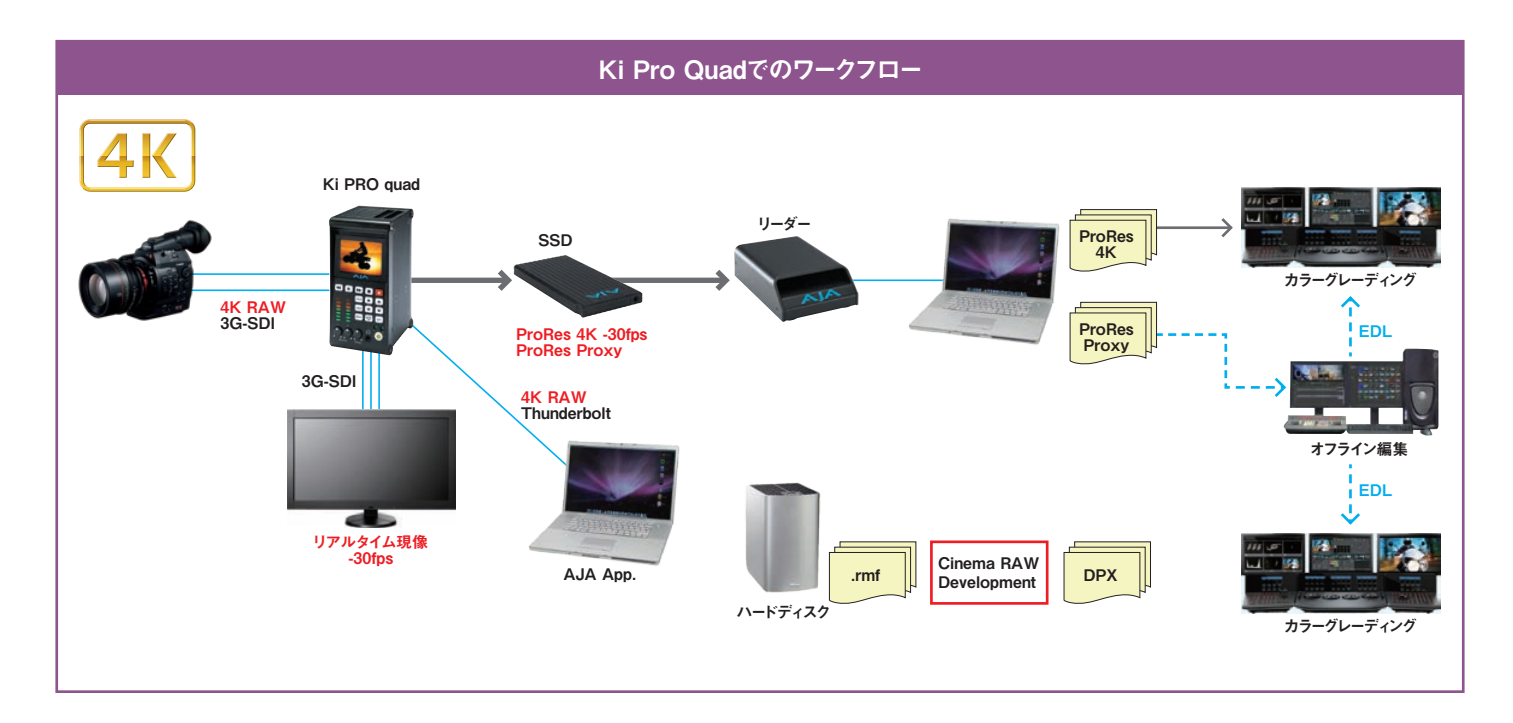

## ■対応記録フォーマット(3G-SDI)

|      |    | 677 l/2. etc | 信号         | ビット数  | フレームレート |       |       |       |       |       |        |
|------|----|--------------|------------|-------|---------|-------|-------|-------|-------|-------|--------|
|      |    | 群隊度          |            |       | 23.98   | 24.00 | 25.00 | 29.97 | 50.00 | 59.94 | 119.88 |
| C500 | 4К | 4096x2160    | Bayer RAW  | 10bit | YES     | YES   | YES   | YES   | -     | -     | -      |
|      |    | 3840x2160    |            |       | YES     | YES   | YES   | YES   | -     | -     | -      |
|      |    | 4096x1080    | Bayer HRAW |       | -       | -     | -     | -     | -     | -     | -      |
|      |    | 3840x1080    |            |       | -       | -     | -     | -     | -     | -     | -      |
|      | 2К | 2048x1080    | RGB444     | 12bit | YES     | YES   | YES   | YES   | YES   | YES   | -      |
|      |    | 1920x1080    |            |       | YES     | YES   | YES   | YES   | YES   | YES   | -      |
|      |    | 2048x1080    |            | 10bit | YES     | YES   | YES   | YES   | YES   | YES   | -      |
|      |    | 1920x1080    |            |       | YES     | YES   | YES   | YES   | YES   | YES   | -      |
|      |    | 2048x1080    | YCC422     |       | -       | -     | -     | -     | YES   | YES   | -      |
|      |    | 1920x1080    |            |       | -       | -     | -     | -     | YES   | YES   | -      |

### ■Thunderboltを通しての記録(3G-SDI)

|      |    | 677 /64. e <del>be</del>                    | 信号         | ビット数  | フレームレート |       |       |       |                 |                     |        |
|------|----|---------------------------------------------|------------|-------|---------|-------|-------|-------|-----------------|---------------------|--------|
|      |    | 所像度<br>———————————————————————————————————— |            |       | 23.98   | 24.00 | 25.00 | 29.97 | <b>50.00</b> ** | 59.94 <sup>**</sup> | 119.88 |
| C500 | 4К | 4096x2160                                   | Bayer RAW  | 10bit | .rmf    | .rmf  | .rmf  | .rmf  | .rmf            | .rmf                | -      |
|      |    | 3840x2160                                   |            |       | .rmf    | .rmf  | .rmf  | .rmf  | .rmf            | .rmf                | -      |
|      |    | 4096x1080                                   | Bayer HRAW |       | -       | -     | -     | -     | .rmf            | .rmf                | -      |
|      |    | 3840x1080                                   |            |       | -       | -     | -     | -     | .rmf            | .rmf                | -      |

※今後対応予定。